# Bedienungsanleitung Aktivierung CrontoSign Swiss Device

Starten Sie Ihren Internet-Browser und geben Sie <u>https://internetbank.okb.ch</u> ein. Melden Sie sich mit Ihrer Vertragsnummer und Ihrem Passwort an.

Die Maske mit der Installation der Cronto Sign Swiss App können Sie mit [Weiter] überspringen.

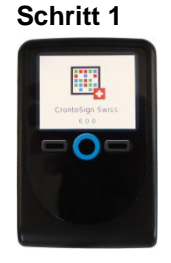

Mittleren Knopf Ihres Cronto-Device für ca. zwei bis drei Sekunden drücken, für kurze Zeit erscheint der hier ersichtliche Bildschirm.

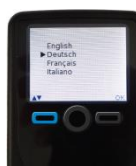

Schritt 2

Um die Sprache einzustellen, navigieren Sie mit linker Taste nach oben bzw. unten und drücken Sie bei der gewünschten Sprache rechts auf [OK].

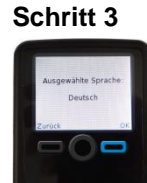

Die ausgewählte Sprache erscheint.

Bestätigen Sie diese mit [OK].

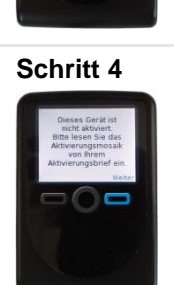

Sie erhalten nun die Meldung, dass das Gerät nicht aktiviert ist.

Klicken Sie auf [Weiter].

#### Schritt 5

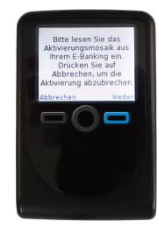

Es erscheint der Hinweis, dass das Aktivierungsmosaik auf Ihrem Aktivierungsbrief eingelesen werden muss. Klicken Sie auf [Weiter].

### Schritt 6

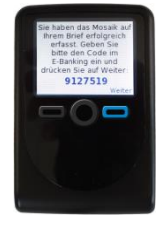

Die Kamera öffnet sich. Das Device kurze Zeit Richtung Mosaik Ihres Aktivierungsbriefes halten. Der Aktivierungscode wird angezeigt. Diesen Aktivierungscode im E-Banking eingeben und im E-Banking auf **[Weiter]** klicken.

Danach auf dem Device ebenfalls auf [Weiter] klicken.

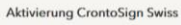

 Starten Sie das App CrontoSign Swiss auf Ihrem Smartphone oder Lesegerät.
Scannen Sie das Mosaik auf Ihrem Aktivierungsbrief.
Geben Sie den angezeigte Aktivierungscode bei "Aktivierungscode" ein und bestätigen Sie ihn mit "Weiter".

Aktivierungscode 8195766

Weiter Abbrechen

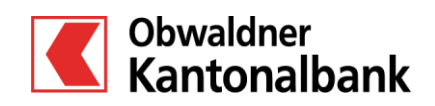

**OKB.** Einfach vertraut. www.okb.ch

# Bedienungsanleitung Aktivierung CrontoSign Swiss Device

#### Schritt 7

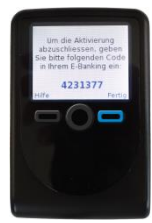

Die Kamera öffnet sich erneut. Das Device in Richtung Bildschirmmosaik halten. Erneut wird ein Code angezeigt. Den angezeigten Code im E-Banking eingeben, optional einen Gerätenamen vergeben (z.B. Cronto-Device) und auf [Weiter] klicken.

Auf dem Device [Fertig] klicken.

### Schritt 8

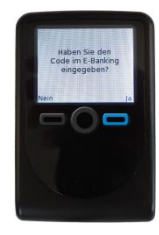

Auf dem Device die Aktivierung mit [Ja] abschliessen.

Mit [Weiter] gelangen Sie auf die E-Banking Startseite der Obwaldner Kantonalbank. Login E-Banking

Abbr

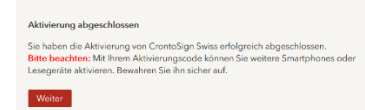

Einzelnen Vertrag löschen oder Leser auf

Werkseinstellungen zurücksetzten

### Weitere Einstellungen: Sprache ändern

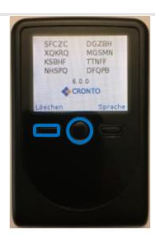

Das Gerät zuerst ausschalten. (kurze Zeit mittleren Knopf drücken) Den linken und mittleren Knopf zusammen für 2-3 Sek. Drücken.

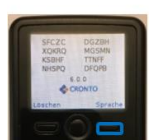

Rechte Taste drücken um ins Sprachenmenü zu gelangen.

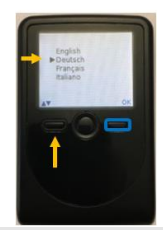

Mit der linken Taste Av zur gewünschten Sprache navigieren und anschliessend rechts mit [OK] bestätigen.

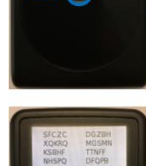

Mein Cronto

Das Gerät zuerst ausschalten.

Den linken und mittleren Knopf

zusammen für 2-3 Sek. Drücken.

(kurze Zeit mittleren Knopf drücken)

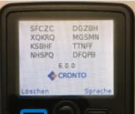

Linke Taste [Löschen] wählen.

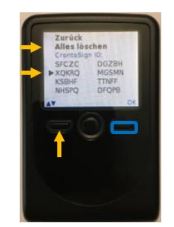

Mit der linken Taste Av zum gewünschten Vertrag oder "Alles löschen" navigieren und anschliessend rechts mit "OK" bestätigen.

V2.0 2018.08.13

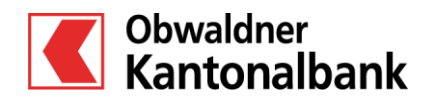

**OKB.** Einfach vertraut. www.okb.ch